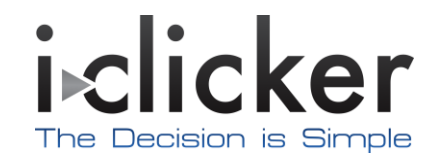

## Students' Guide

i>clicker *integrate* for UVaCollab

Modified: 9/20/10

## Registration

## Directions for STUDENTS to register their i>clicker remotes:

- 1 Log into Sakai and select your course.
- 2 Locate and select i>clicker link (in the left navigation panel).

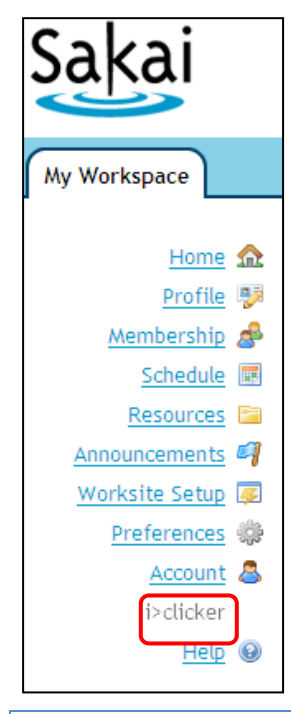

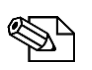

*NOTE*: The i>clicker link may be located in the left navigation panel in the "My Workspace" section as well (if your campus Sakai instance utilizes that feature).

3 Enter the i>clicker remote ID, found on the back of each remote. (The i>clicker remote ID is a series of 8 numbers and letters located on the back of each remote, just below the i>clicker instructions.)

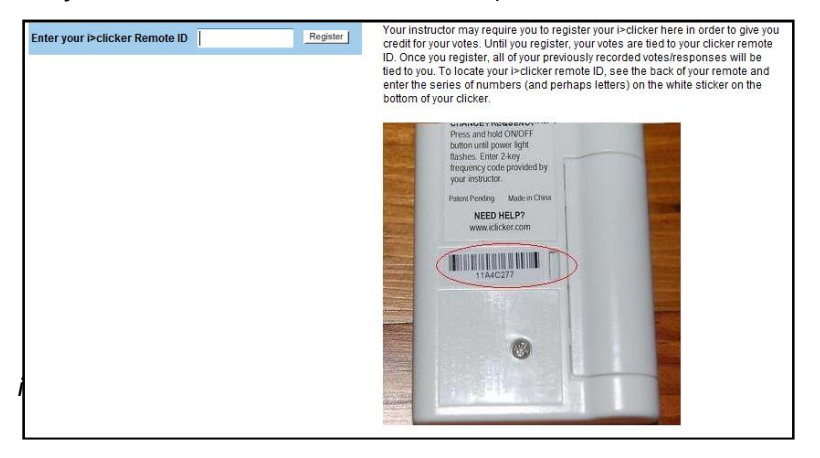

4 Click **Register**. The system associates the remote ID with the student's name and Sakai ID. The screen changes to show the remote ID and date registered.

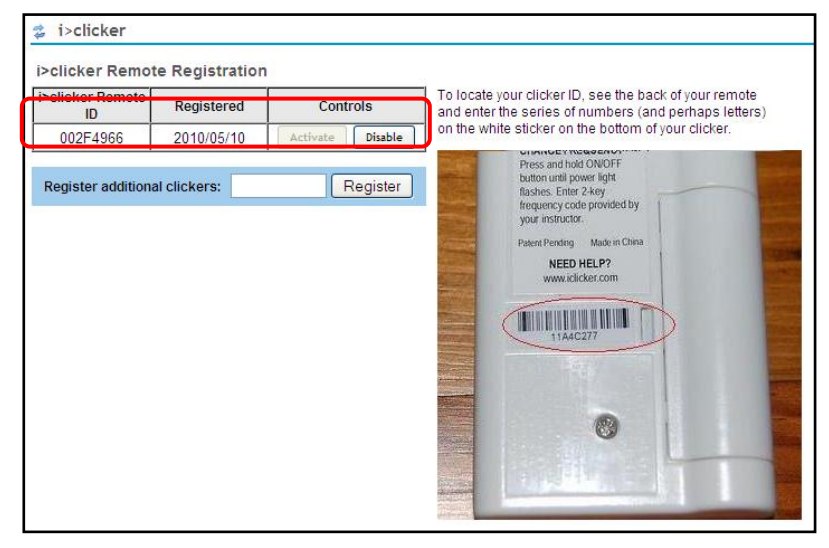

## Other relevant facts for students about registration:

- Even if you are using i>clicker for more than one course, you only need to register your clicker in one course and your registration data will automatically be applied to all of your other Sakai courses using i>clicker.
- You can *share* clickers with a friend/roommate as long as you are not using i>clicker in the same courses.
- You can register more than one clicker in Sakai. If, for example, you lose or break your clicker, you can register additional clickers through the same tool and all of your registered clickers (and their votes) will be tied to your Sakai ID.
- You can **Activate** and **Disable** any individual clicker registration by selecting the appropriate button on the registration page.

Your i>Clicker device is now associated with your name in UVaCollab.